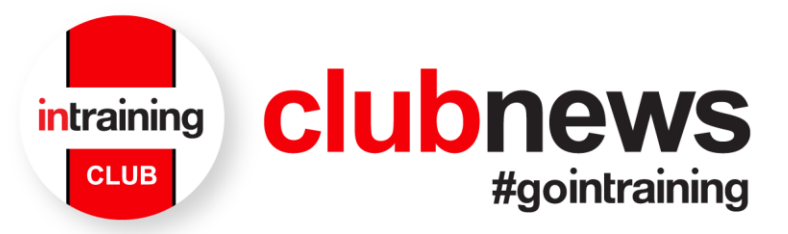

## How to change your email address in runners school wallet

- 1. Navigate to https://wallet.runnersschool.com.au/
- 2. Click login

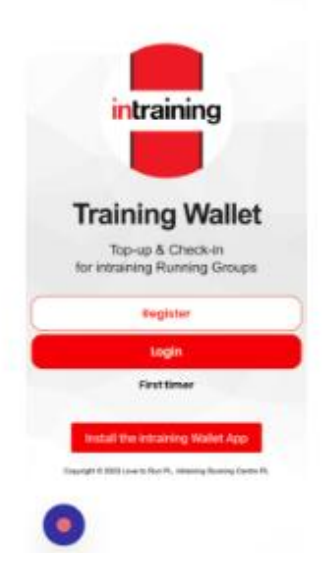

3. Click the "username or email address" field.

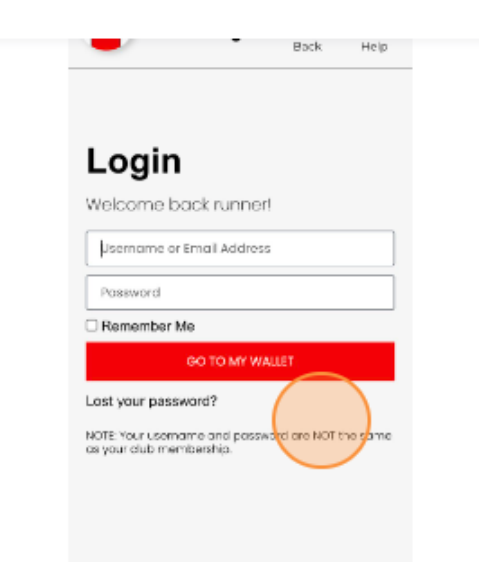

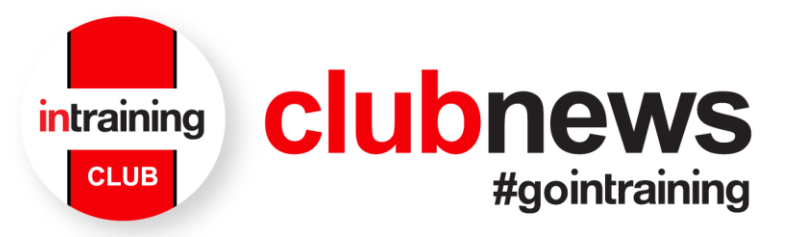

4. Click go to my wallet

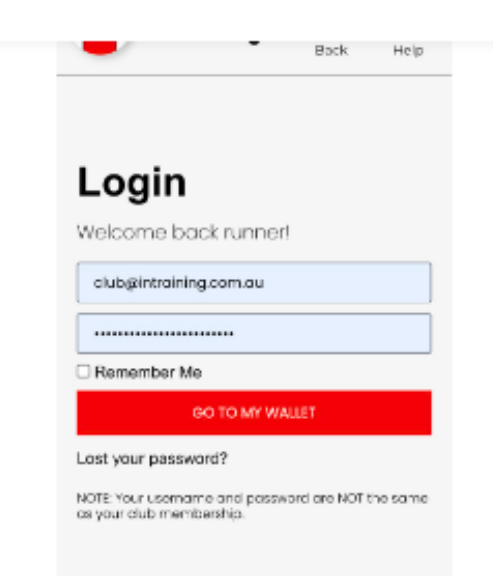

5. Click proceed to my wallet

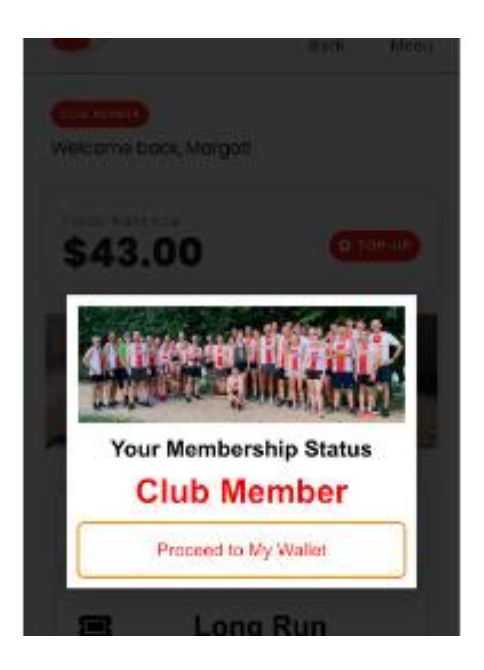

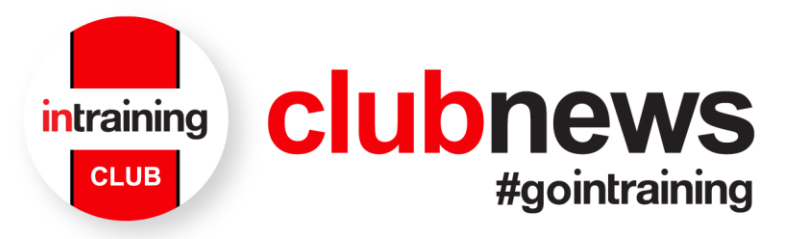

6. Click menu on the upper right portion

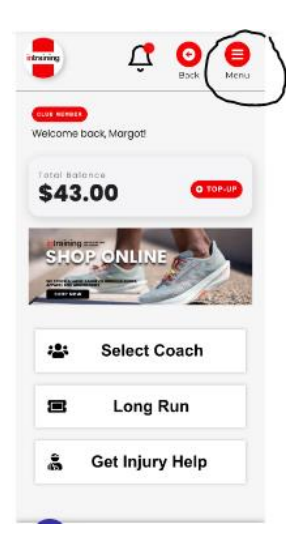

7. Click my account

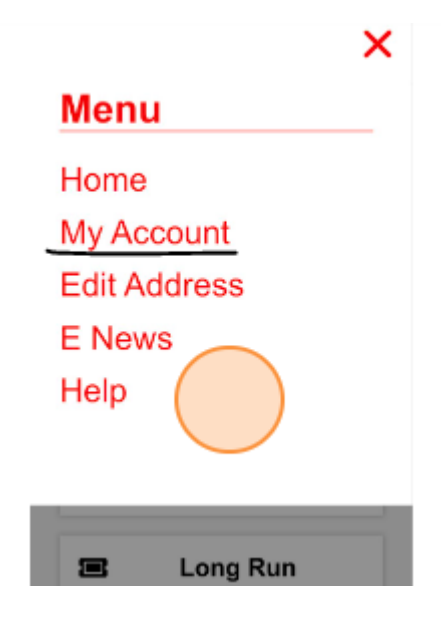

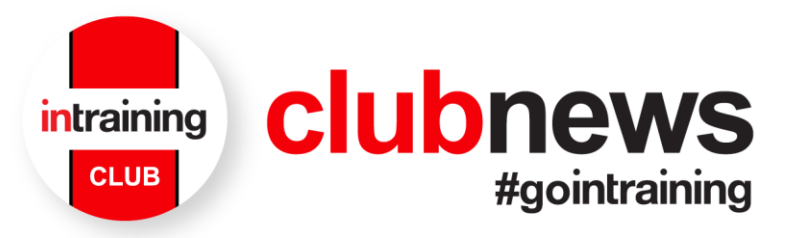

8. Enter your new "email address

| -                                                                                                    | Bock                                       | Menu      |
|----------------------------------------------------------------------------------------------------|--------------------------------------------|-----------|
| First name *                                                                                                    | Last name *                                |           |
| Display name *                                                                                                    | Demo                                       |           |
| Margot Demo<br>This will be how your ne                                                                             | ame will be display                        | ed in the |
| account section and in                                                                                              | reviews                                    |           |
| Email address *<br>club@intraining.com.                                                                             | aul                                        |           |
|                                                                                                    |                                            |           |
| Password change                                                                                                    |                                            |           |
| Current password (les                                                                                               | ave blank to leave                         |           |
| Password change<br>Current password (lea<br>unchanged)                                                              | ave blank to leave                         |           |
| Password change<br>Current password (lex<br>unchanged)                                                              | ave blank to leave                         | •         |
| Password change<br>Current password (les<br>unchanged)                                                              | ave blank to leave                         | •         |
| Password change<br>Current password (lex<br>unchanged)<br>New password (leave<br>unchanged)                         | ave blank to leave<br>e blank to leave     | •         |
| Password change<br>Current password (lex<br>unchanged)<br>New password (leave<br>unchanged)<br>Confirm new password | ave blank to leave<br>blank to leave<br>rd | •         |

9. Keep the password field blank to use same password. Then click "save changes" and back to home screen.

|   | -                                           | -    | Back | Menu |  |  |
|---|---------------------------------------------|------|------|------|--|--|
|   | тті илі на пов уна тапа во на нараува зі та |      |      |      |  |  |
|   | account section and in reviews              |      |      |      |  |  |
| 1 | Email address *                             |      |      |      |  |  |
| [ | club@intraining.co                          | m.au |      |      |  |  |
| ſ | Password change                             |      |      |      |  |  |
|   | Current password (leave blank to leave      |      |      |      |  |  |
|   | unchanged)                                  |      |      |      |  |  |
| _ | -                                           |      |      | •    |  |  |
|   | New password (leave blank to leave          |      |      |      |  |  |
|   | unchanged)                                  |      |      |      |  |  |
| _ |                                             |      |      | Ŧ    |  |  |
|   | Confirm new pass                            | word |      |      |  |  |
|   |                                             |      |      |      |  |  |
| _ | <u>.</u>                                    |      |      |      |  |  |
|   | Save changes                                |      |      |      |  |  |

If you encounter any issues during this process or have any questions, please don't hesitate to reach out to our customer support team at <u>run@intraining.com.au</u>.

We appreciate your continued support, and we want to make sure you have a seamless experience with our app.